# **GDR 2** 簡単操作ガイド

 $\circ$ 

 $\bigcirc$ 

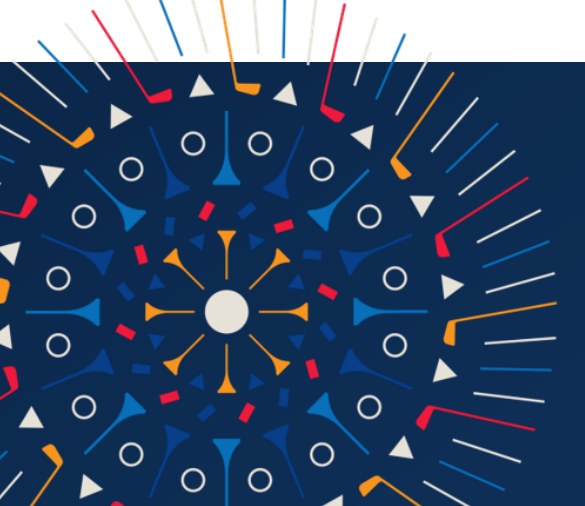

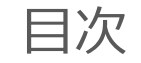

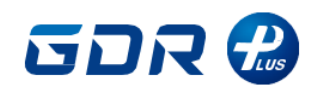

# ハードウェア紹介

| GDR PLUSの構成 | P4 |
|-------------|----|
| 電源を入れる / 切る | P5 |

## 各モードの紹介

| モード画面      | Ρ7  |
|------------|-----|
| ドライビングセンター | P8  |
| マイモ動画      | P9  |
| AI診断       | P10 |
| 練習ラウンド     | P12 |
| フィールド練習    | P14 |
| 実力テスト      | P15 |
| チャレンジ      | P16 |

## 消耗品を購入する

消耗品サイト登録 / 購入方法 ------- P18

# モバイルアプリ

| GOLFZONモバイルアプリ | P20 |
|----------------|-----|
| アプリの登録方法       | P21 |
| よくある質問         | P22 |

# メンテナンス

| 定期清掃             | P24 |
|------------------|-----|
| プロジェクターフィルター清掃方法 | P25 |
| オートティーアップゴムティー交換 | P26 |
| アフターサービス         | P27 |

# **GDR MANAGER**

| 店舗運営サイト | <b>`</b> | P29 |
|---------|----------|-----|
|---------|----------|-----|

# 製品マニュアル

製品マニュアルダウンロード ------ P31

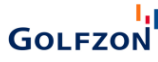

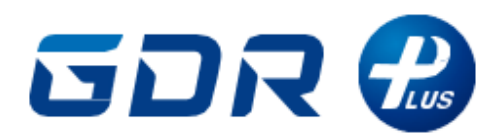

# ハードウェア紹介

# GDR PLUSの構成

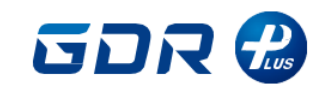

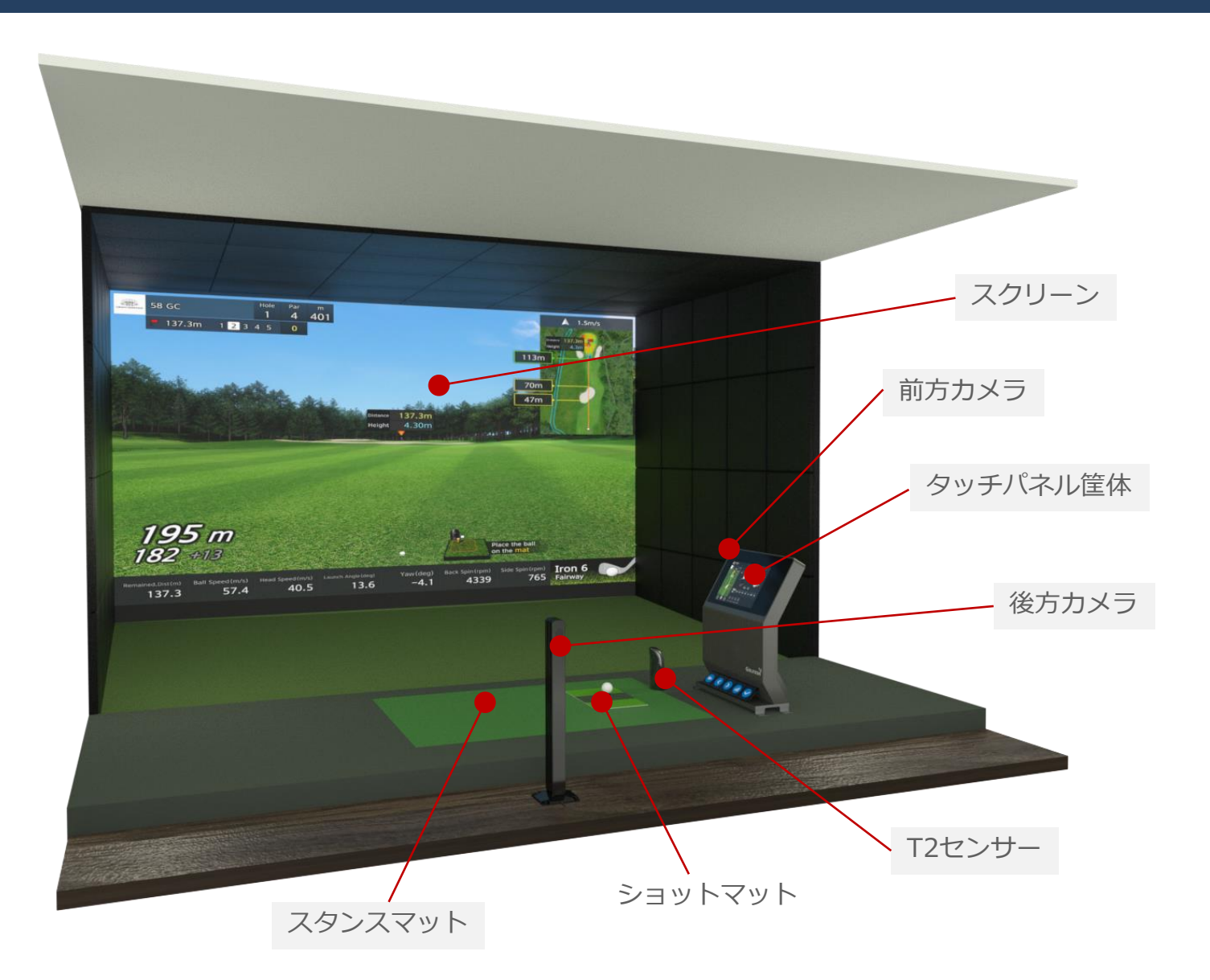

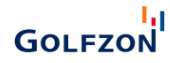

# 電源を入れる / 切る

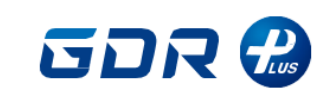

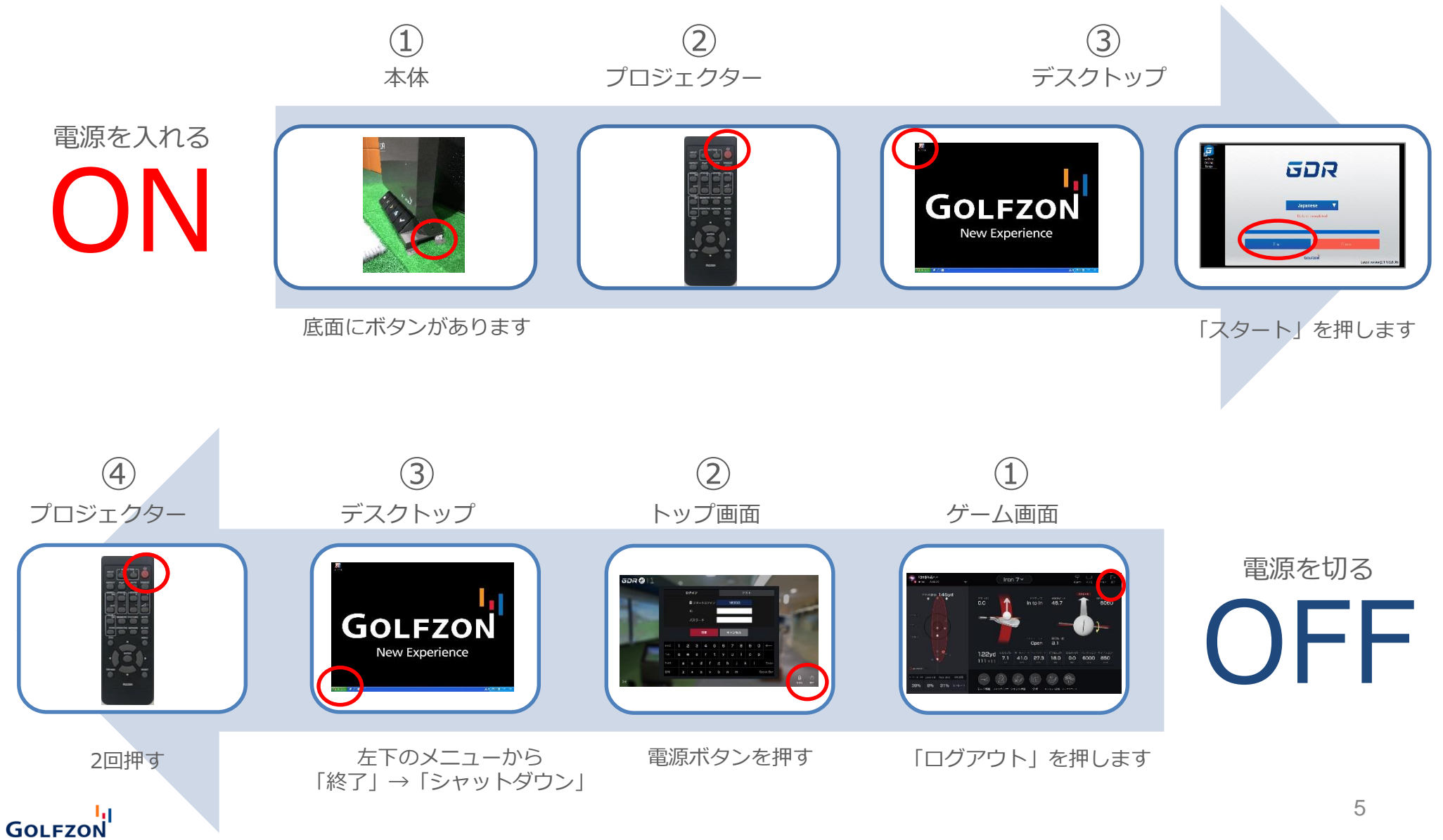

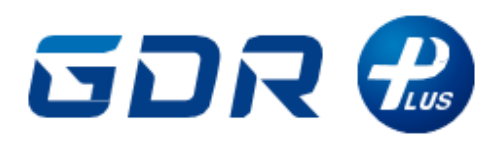

# 各モードの紹介

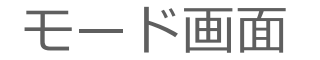

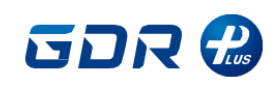

# ログイン後に表示されるモード選択画面

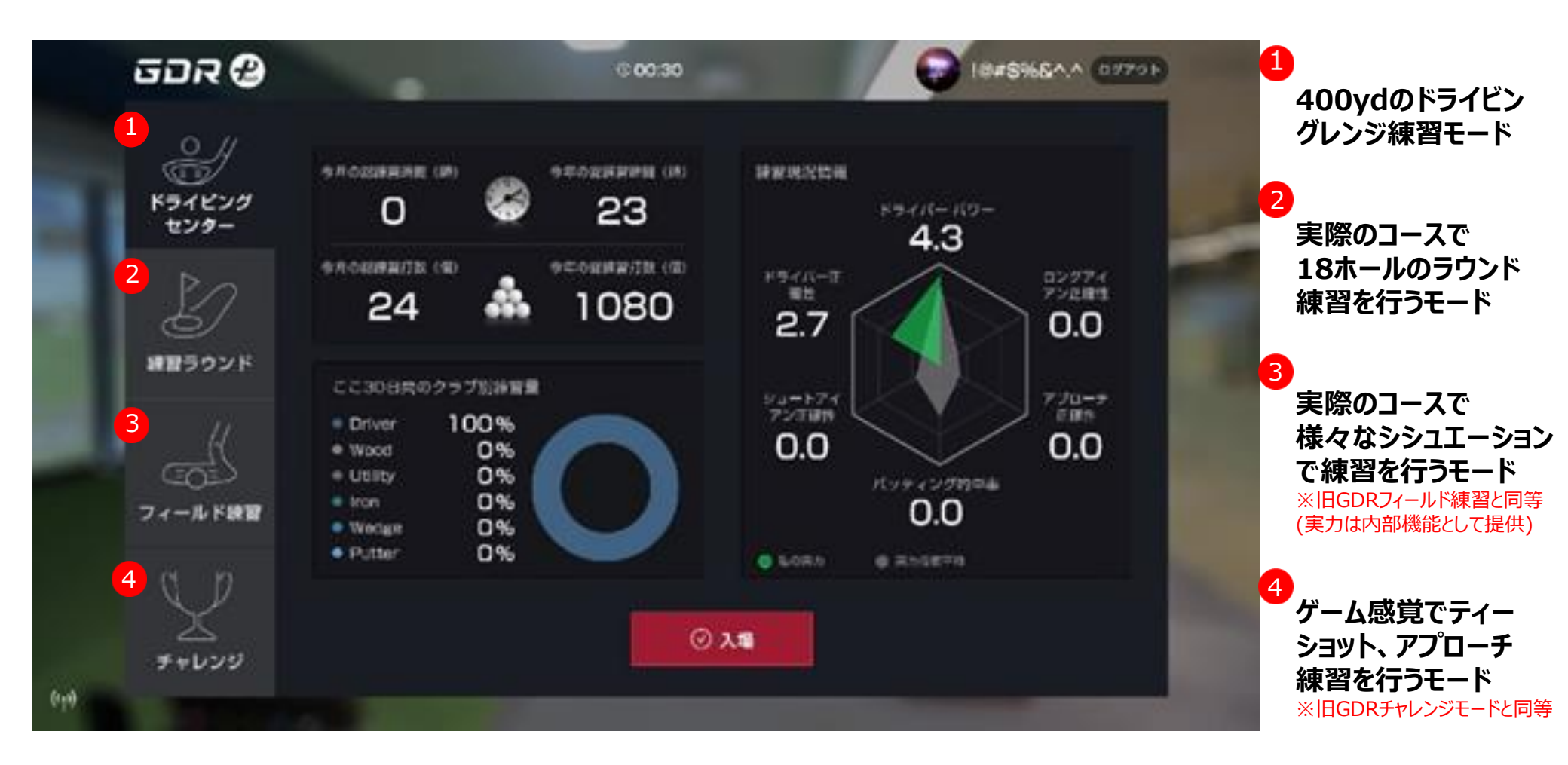

ドライビングセンター

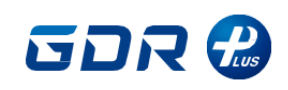

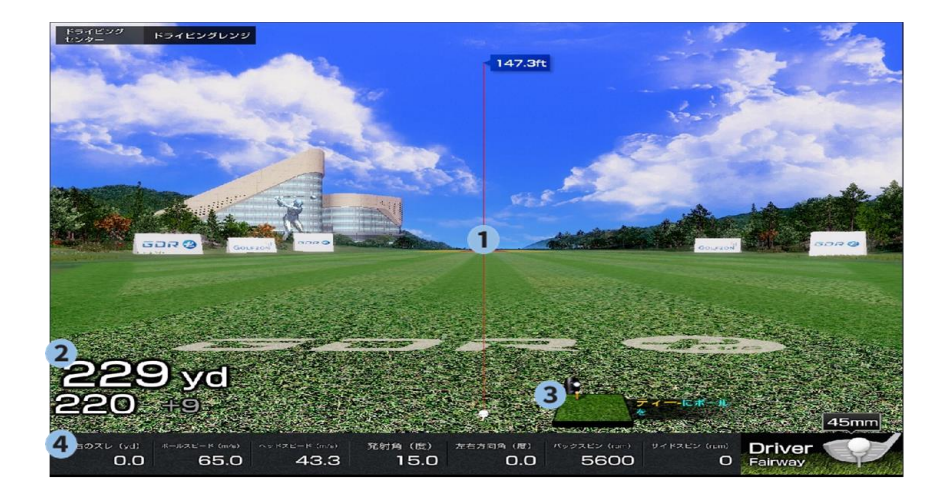

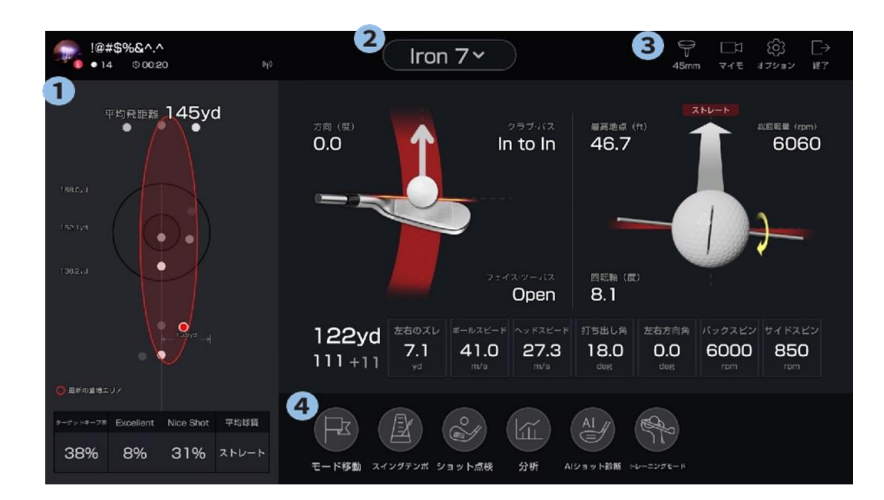

#### ドライビングセンタースクリーン画面構成

① 平均飛距離ターゲット

クラブ別平均飛距離目標ターゲットが露出され、Nice/Excellentで結果が導出されます。

- ② 飛距離/キャリー/ラン
- 飛距離、キャリー、ラン順で表示されます。
- ③ センサーレディUI

センサーがボールを認識すると、「O」表示で露出されます。

④ ショット情報

<sup>||</sup>外れた距離/ボールスピード/発射角/左右方向角/バックスピン/サイドスピン/回転軸 データが表記されます。

⑤ クラブ / 地形属性

選択したクラブ、ボール位置の地形属性が表示されます。

#### ドライビングセンタータッチスクリーン構成 - スイング&ショット

①私の情報

画像/ニックネーム/練習表示/残り時間/予約待機数の確認が可能です。

②クラブ変更

希望のクラブを選択して練習環境を変更できます。(スイング&ショット、アプローチ、パット)

- ③詳細機能
- ■ティー高さ:ドライバーティー高さ調整
- ■マイモ:保存された「マイスイングモーション」を見る
- ■オプション:距離/速度単位設定、カメラ/スイングモーション設定
- ■終了:モード変更orログアウト時に使用

④その他メニュー

モード移動、スイングテンポ、ショット分析、分析、AIショット診断、トレーニングモードに移動 するときに使用します。(裏側に詳細案内)

マイモ動画

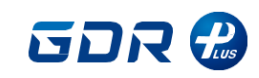

9

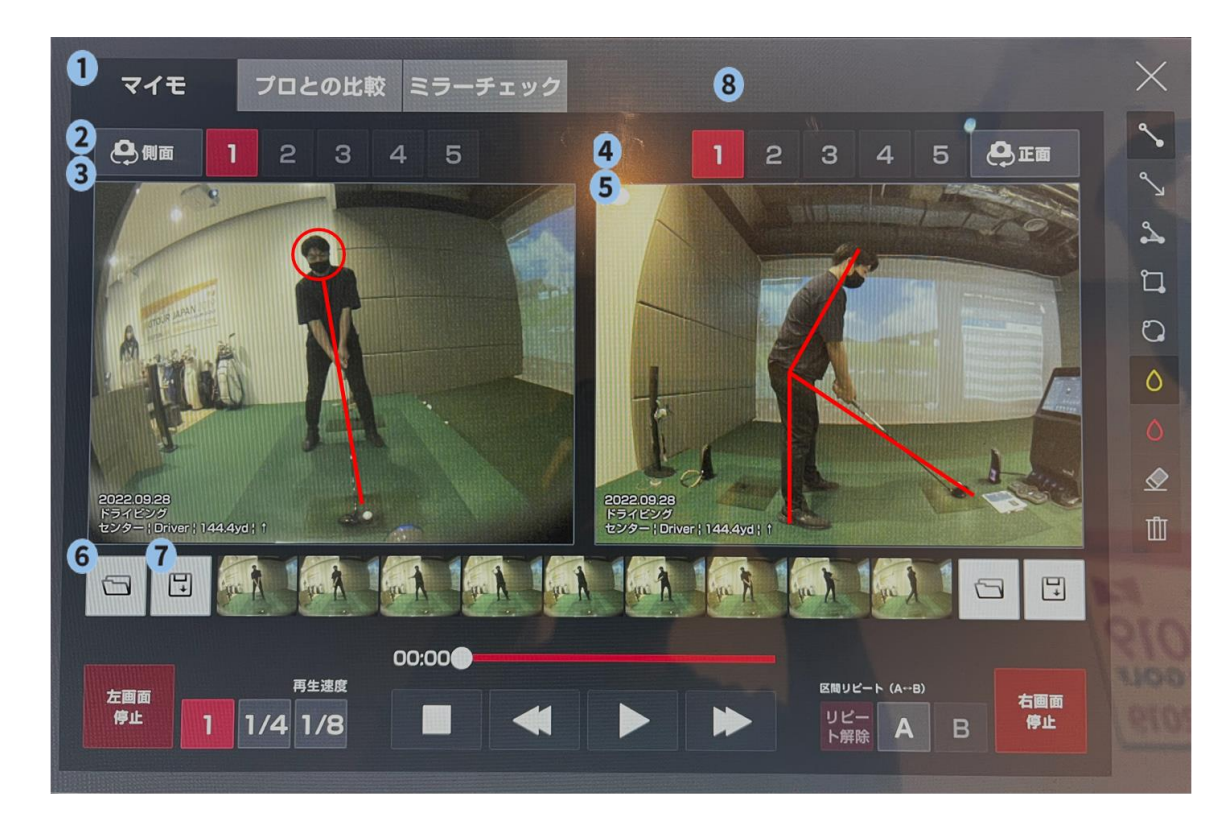

#### マイモの活用方法 - マイモ

GOLFZON

映像で自分のスイング姿勢を様々なツールを使ってスイングモーションを詳しく分析できます。

| ①機能選択タブ<br>「マイモ」、「姿勢比較」、「ミラービュー」を移動/選択すると、その機能<br>に移動 | <ul> <li>④ ⑤左/右マイモプレイ画面</li> <li>選択したマイモが再生される画面</li> <li>該当のマイモ練習モード、クラブ、飛距離、球質が同時に表示される</li> </ul> |
|-------------------------------------------------------|----------------------------------------------------------------------------------------------------|
| 2 ③左/右マイモ選択                                           |                                                                                                    |
| 選択時に側面カメラマイモ映像再生 選択時の前面カメラマイモ映像<br>再生                 | ⑥ ⑦ウェブ保存/呼び出し<br>クリック時マイモ呼び出しに移動<br>クリック時マイモ保存                                                       |
| 選択時最も最新のマイモ選択                                         | <ul><li>⑧ 線を引く</li></ul>                                                                             |

# AI診断

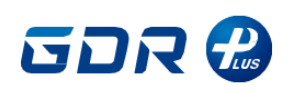

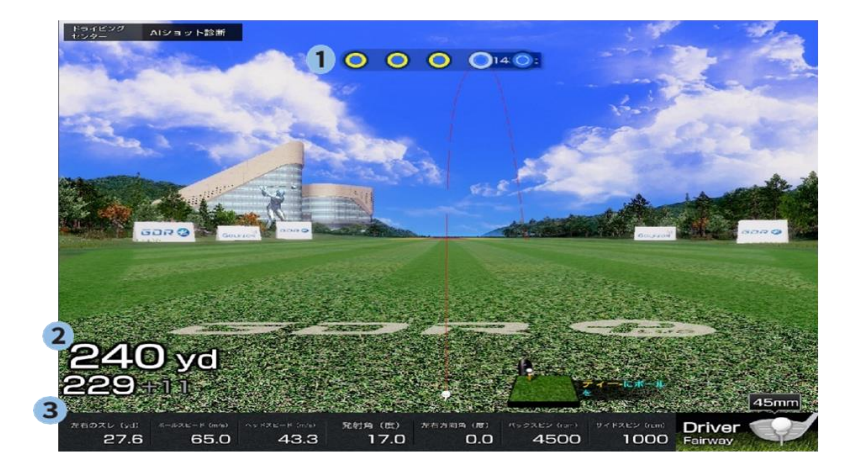

#### AI診断画面構成

5回のショットを分析し、スイングの診断と推移グラフで実力向上 指標として活用できます。

①進行状況

●進行完了 ●進行中 ●未進行状態が色で表示されます。

②飛距離/キャリー/ラン

飛距離、キャリー、ラン順でデータ表示されます。

#### ③ショット情報

最後のショットの左右のズレ/ボールスピード/発射角/左右方向角/バックス ピン/サイドス ピン/回転軸表示でショットの球質をデータで表現します。

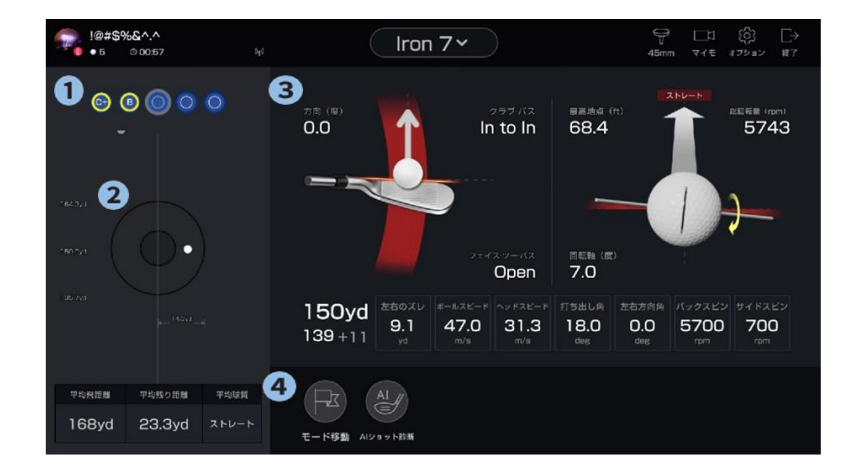

#### AI診断タッチスクリーン構成

①進行状況

進行完了した結果を評価として表示し、

合計5回のショットの診断が行われます。

🔘 進行完了 🔘 進行中 🔘 未進行状況

②ミニマップターゲットとショット情報

ターゲット/ボール着地点/ターゲットキープ率/平均球質をデータとして 確認できます。

③クラブ分析

クラブの様々なデータを数値で分析し、表示します。

④モード移動とAI診断移動

ドライビングセンター or 基本スイングモード移動可能です。他の

AI診断に移動可能です(ドライバー /200yd/150yd/100yd)

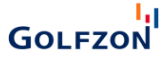

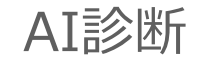

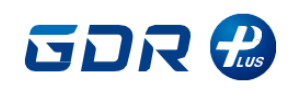

#### "AI診断"を通したショットで診断機能

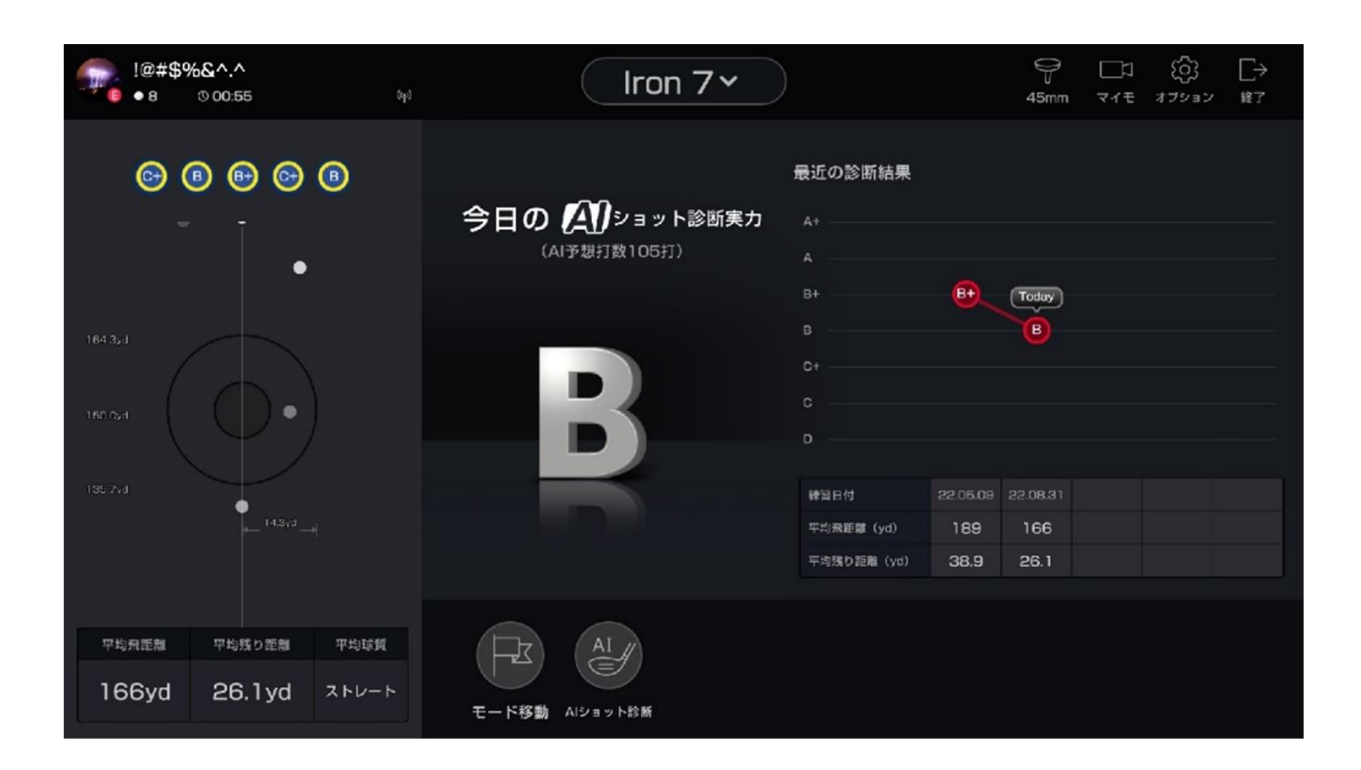

#### AI診断最終結果

#### ① AI診断結果

5回のショット完了後、診断結果がレベルとして表示されます。 また、今日基準で最近5回AI診断結果(平均飛距離/ターゲット基準残り距離表で表示)と練習日付確認 が可能で、体系的な練習が可能です。

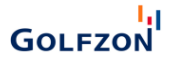

練習ラウンド

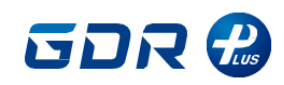

#### 国内10コースを収録!

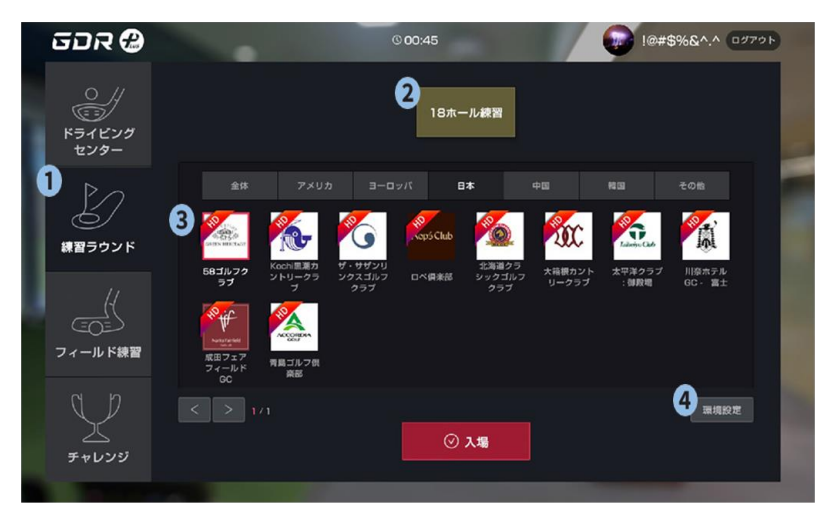

#### 練習ラウンド

①練習ラウンド

3D環境で18ホールラウンディングができるモードで、実際のラウンディングと同様の 状況での練習が可能で、実戦感覚を育てるのに役立ちます。

グリーンキープ時の残り距離によってスコアが自動計算され、環境設定によりコンシ ード距離/グリーン位置/ピン位置/グリーン状態(グリーン速)を設定できます。

②18ホール練習

3D環境でラウンド練習を行うモードです。

#### ③プレミアム練習

3D練習場とCCミニマップを通したラウンドができるモードです。

④環境設定

ラウンドの進行に影響を与えることができるOKパット距離/グリーン位置/ピン位置/グ リー ン状態(グリーンスピード)/風の強さ/風向き/ティー位置の設定が可能です。

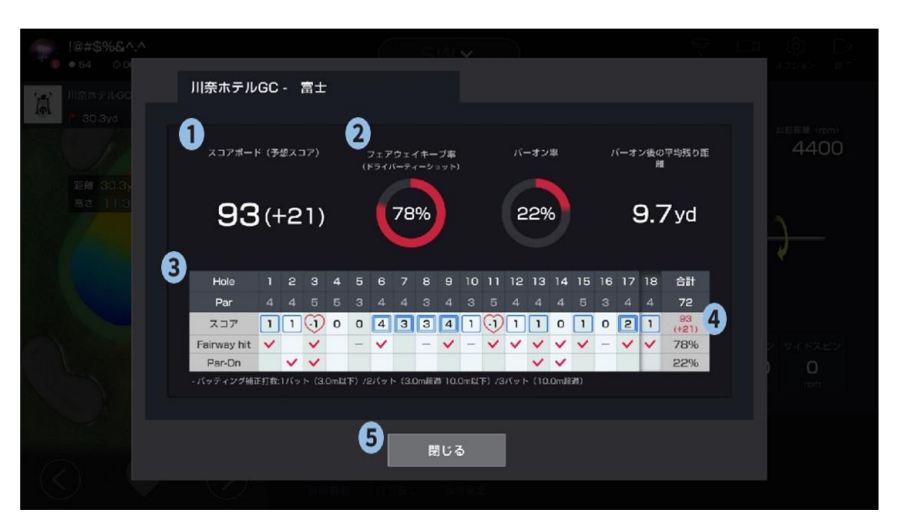

#### 練習ラウンド最終結果

スコアボード(予想スコア)
 練習ラウンド終了後18ホール全体予想スコアを確認できます。

②平均ショットデータ

フェアウェイキープ率(ドライバーショット)、グリーンヒット率、パーオン後平均南は距離が表示されます。

③ホール別のスコアとデータ ホール別のパーの数、スコア、フェアウェイキープ率、パーオン成功したかどうかが表示されます。

④パッティング補正値

オングリーン時、パッティングの計算値が表示されます。

(残り距離基準 3m以下の場合:1パット、3~10m:2パット、10m以上の場合:3パット) ⑤終了

練習ラウンド終了後メニュー選択画面に移動します。

練習ラウンド

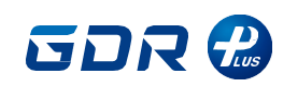

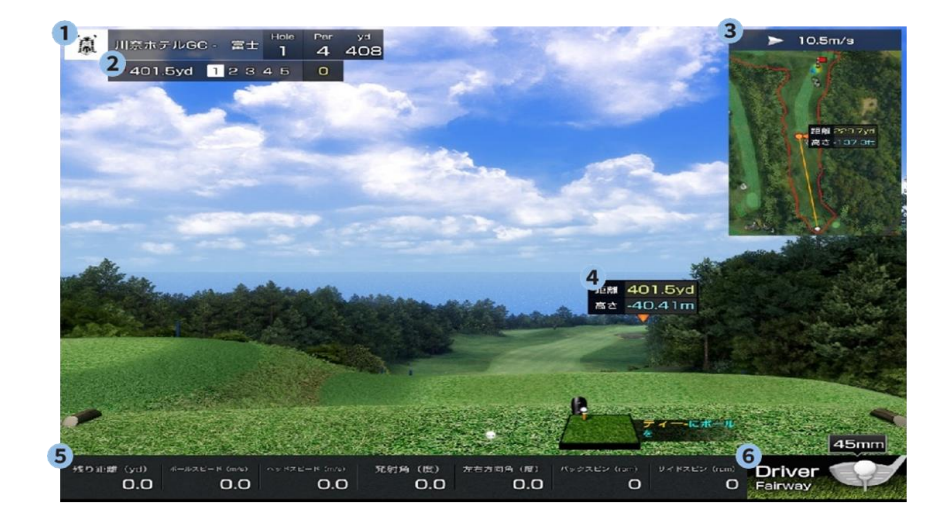

#### 練習ラウンドスクリーン画面構成

①CC情報

CCエンブレム、CC名、現在のホール番号/据え付け品/全長が表示されます。

②スコア情報

ホールカップまで残った距離、ショット回数、スコアを確認してラウンドができます。

③ミニマップ

現在位置から風の強さ/方向、OB/ハザード領域表示、IP地点までの距離を確認できます。

④ホールカップ情報

3D上のホールカップまでの距離/高さ/位置が表示されます。

⑤ ショット情報

残り距離/ボールスピード/発射角/左右方向角/バックスピン/サイドスピン/回転軸情報 が表示されます。

#### ⑥クラブ/地形情報

現在の選択クラブとボール位置の地形情報が表示されます

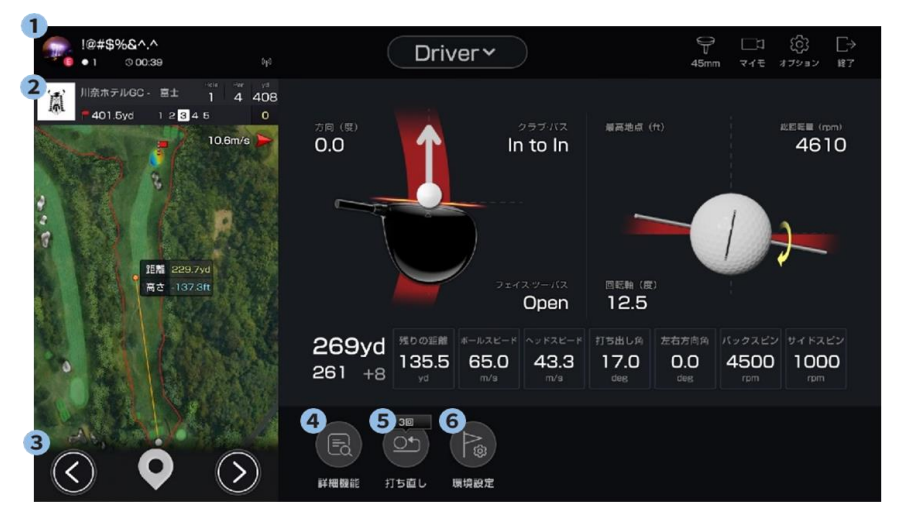

#### 練習ラウンドタッチスクリーン構成

① CC情報/スコア情報

CC情報とスコア情報をタッチスクリーンで確認しながら、適切なクラブ選択を行うことができます。 ②ミニマップ

現在位置から風強度/方向、OB/ハザードエリア表示、IP地点までの距離を確認できます。

③ エイミング設定

左/右方向移動しながら目標設定ができます。

④ 詳細機能

スコアビュー、ペナルティドロップ、次のホールへ移動、地形見る/隠す、目標を見る、 見回りなどの詳細機能を使用できます。

⑤ 打ち直し

入場前に設定した打ち直し可能回数に限り使用可能です。

⑥ 環境設定

OKパット距離、グリーン位置、ピン位置、グリーン状態(速さ)、風の強さ、風向き、 ティー位置を設定可能です。

# フィールド練習

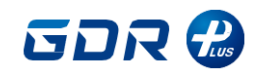

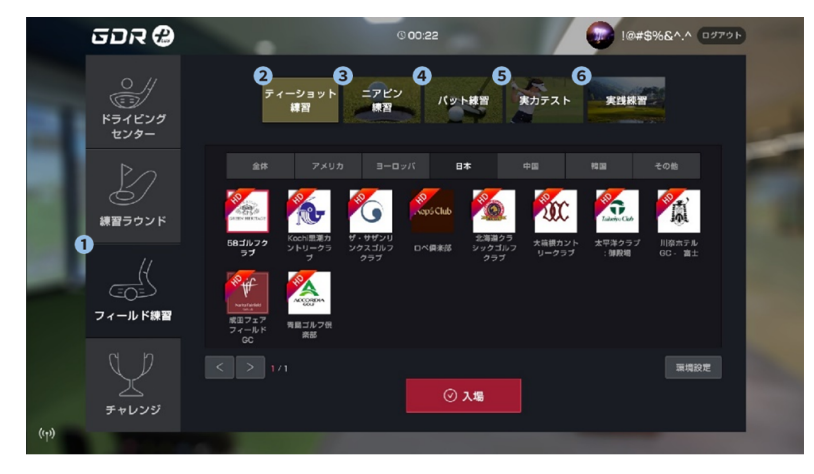

#### フィールド練習

①フィールド練習

ショットごとに細分化された練習を繰り返すことができ、9ホール練習を通じた様々な地形&傾斜角度の練習で実戦感覚を育てることができるモードです。

②ティーショット練習 パー3以外のホールでティーショットを繰り返し練習できます。

③ニアピン練習

ホールカップからの残りの距離をご自身で選択し、繰り返し練習できるモードで ショー トゲームの練習に効果的です。

#### ④パット練習

ホールのグリーンでパット練習を繰り返すことができるモードです。パット練習で位置変 更ボタンを押すとグリーンマップに移動し、練習したい位置を 選択できます。

#### ⑤ 実力テスト

3つのホールでティーショット/セカンドショット/アプローチ/パッティングテストによる実 カチェックモードで自分のショットの強みと欠点を把握できます。実際のコースで合計4 つの領域ごとに3回ずつ練習後、結果分析を提供します。

⑥9ホール練習

9つのホールごとのラウンドを繰り返し練習できるモードです。

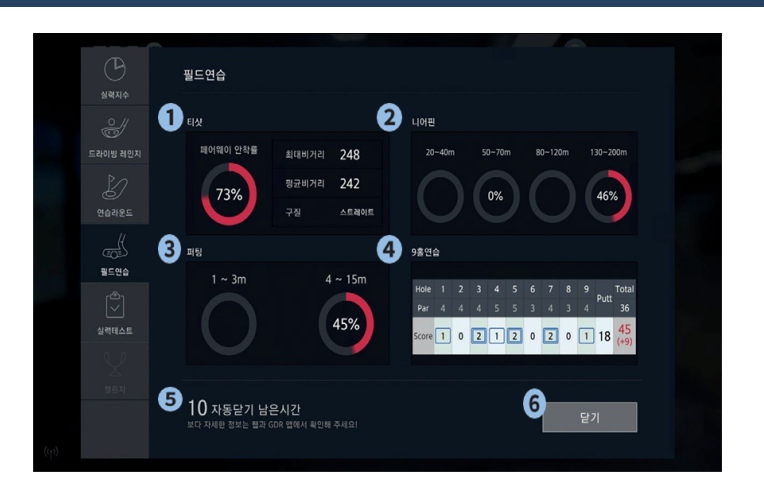

#### フィールド練習最終結果

①ティーショット練習結果

フェアウェイキープ率、最大飛距離、平均飛距離、平均球質が表示されます。

②ニアピン練習結果

距離別ニアピン練習キープ率が表示されます。

③パッティング 練習結果

距離別パッティング練習成功率が表示されます。

④ 9ホール練習結果

9ホール練習のスコアカードが表示されます。

⑤自動閉じる時間

残り時間終了時に自動的に最終結果ウィンドウが閉じてロビー画面に移動します

。 ⑥終了

最終結果を閉じてロビー画面に移動します。

実力テスト

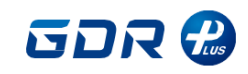

# ショットの精度をデータ化し、可視化するモード

|                                                                                                    | テスト結果                              |
|----------------------------------------------------------------------------------------------------|------------------------------------|
|                                                                                                    | <b>【ティーショット】</b><br>飛距離・フェアウェイキープ率 |
| 224       1 y d         232       4.9         40       4.9         40       4.9         40       4.9         136.9       6.5.0         43.3       17.0         0.0       4.9         4500       9.9         136.9       6.5.0         43.3       17.0         0.0       4.900         136.9       6.5.0         12.0       17.0         0.0       4.900         136.9       17.0         10.0       17.0         10.0       17.0         11.0       17.0         12.0       17.0         13.0       17.0         13.0       17.0         14.000       17.0         15.0       17.0         16.0       17.0         17.0       17.0         17.0       17.0         17.0       17.0         17.0       17.0         17.0       17.0         17.0       17.0         17.0       17.0         17.0       17.0         18.0       17.0         19.0 | <b>【セカンドショット】</b><br>グリーンオン率       |
| 00mm         7mm (w)         2757 / 4.2.         Balkie (re)         ALSEE (ren)           0.0         0.0         0.0         0.0         0.0         4500           1         1         1         1         0.0         0.0           1         1         0.0         0.0         0.0         0.0                                                                                                    | <b>【アプローチ】</b><br>ターゲットオン率         |
| 241 yd<br>232 +9         136.9         65.0         43.3         17.0         0.0         4500         0         0         0                                                                                                    | 【パット】<br>距離別成功率                    |

「実力テスト」では実在するコースで「ティーショット」「セカンドショット」「アプローチショット」「パット」の4種類のショットを、それぞれ3ホールを各3回打ち、ショットの精度を確認できます。ショット毎に課せられた目標を達成すると「成功」、達成しなければ「失敗」とされ、 その合計数でショットの精度を可視化します。

GOLFZON

チャレンジ

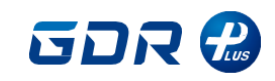

ゲーム感覚でティーショット・アプローチの練習

| ■ ドラコン                   | ■ティーショット                                                                                          | ■ピッチショット                                                                                | ■チップショット                                                                            |
|--------------------------|---------------------------------------------------------------------------------------------------|-----------------------------------------------------------------------------------------|-------------------------------------------------------------------------------------|
| ドライバーを利用して<br>最大飛距離を競います | ショットをフェアウェイに乗せることが<br>目的です。<br>50M幅のフェアウェイから始まり、レベ<br>ルが上がると幅が狭くなります。<br>飛距離がより遠いほうが加点につながり<br>ます | 3つの距離(30/60/90yd)に出現する<br>じょうごの中にショットを入れることが<br>目標です。<br>・レベルが上がるとじょうごの大きさが<br>小さくなります。 | 30yd以内の様々な距離からグリーン上の<br>ターゲットにボールのせることが目標で<br>す。<br>・レベルが上がるとターゲットの大きさ<br>が小さくなります。 |

ゲーム感覚で練習ができます。

ショットを成功するとポイントを獲得し、5回以内に規定のスコアを達成するとレベルが上がりショットの難易度もあがります。 ★取得スコアにおける全国ランキングがあり、リアルタイムで更新されます。

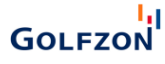

# Golfzon モバイルアプリ

# アプリ利用方法

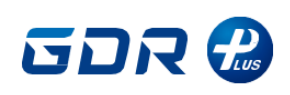

エード・エーフ

## GOLFZONのアプリを利用すれば、 データ分析、スイング動画など様々な情報が確認できます。

<アプリー例>

|                                                                                                    |                                                                                                    |                                                                                                    |                                                                                                    |                                                                                                    | ユーリー依问り而丁                                                                   |
|----------------------------------------------------------------------------------------------------|----------------------------------------------------------------------------------------------------|----------------------------------------------------------------------------------------------------|----------------------------------------------------------------------------------------------------|----------------------------------------------------------------------------------------------------|-----------------------------------------------------------------------------|
| Golfzon © Coralmaster                                                                                                    | 430 1 % ≤                                                                                                    | 135 ⊑ 1.6. • • • • • • • • • • • • • • • • • •                                                                                                    |                                                                                                    | 131日まし、         100日10日           × D勝秋市         日           三 9.43時た。日前時末         52月ムッ           国・ 総理的日本         52月ムッ | <sup>いつでもどこでも、</sup><br>アプリで<br>コンテンツを確認                                    |
| Platinumの<br>2003 9ーズンビ部<br>C+HCPの 平均スコア 純齢期<br>+9.0 名1(+9) -                                                                                                    | XMED         Westlake International Golf & 12           21         Country Club ()         ()           XMED         ()         ()           XMED         ()         ()           XMED         ()         ()           XMED         ()         ()           XMED         ()         ()                                                                                                    | Heaksade Classis Gelf chil         94           www.hww         rc23           recommit         1         5         6         1         1         1         1         1         1         1         1         1         1         1         1         1         1         1         1         1         1         1         1         1         1         1         1         1         1         1         1         1         1         1         1         1         1         1         1         1         1         1         1         1         1         1         1         1         1         1         1         1         1         1         1         1         1         1         1         1         1         1         1         1         1         1         1         1         1         1         1         1         1         1         1         1         1         1         1         1         1         1         1         1         1         1         1         1         1         1         1         1         1         1         1         1         1         1 <td>#138556 \$&lt;5大会 &gt;<br/>2280013-05519-10<br/>(一) (10,485)<br/>の #2 percenter ポルダ 新生物によった」)</td> <td></td> <td>GOLFZON Global Appli<br/>スマートログインで簡単にログインができ、<br/>データ分析、スイング動画など様々な情報が確認できます。</td> | #138556 \$<5大会 ><br>2280013-05519-10<br>(一) (10,485)<br>の #2 percenter ポルダ 新生物によった」)                                   |                                                                                                    | GOLFZON Global Appli<br>スマートログインで簡単にログインができ、<br>データ分析、スイング動画など様々な情報が確認できます。 |
| 電道のラウンド<br>スコアカード タング・プライペート:<br>81 (+9) 1位 16.4*                                                                                                    | 21 Westlake International Golf & 4<br>Store 1 Bit<br>21 Store 1 Bit<br>21 S | No.         5         4         43         14.4         79.5           NAR         5         4         43         14.4         79.5           SCORE         5         45         60         14.4         79.5           MALTONILS         BARKE         BARKE         BARKE         CONSTRUCT                                                                                                    | 2334 Angel OPEN ><br>2320 Angel OPEN ><br>500 - € 1327 Angel                                                           |                                                                                                    | 戦雨 • スコア<br>実施中の大会                                                          |
| Westlake Internati @<br>2023 07 21 * Strake<br>2023 07 21 * Strake<br>2023 07 55 * Strake<br>2023 07 55 * Strake<br>20 | SUB1         Westlake international Golf & 43           Country Club (Country Club (                                                                                                    | RR Q BUR Q BUR<br>To BUR Q                                                                                                    | <ul> <li>ロ 部にしたいからだまたは日号世営</li> <li>田 ジ 彩泉内白 大白タイプン</li> <li>第一部第5カップ</li> <li>6歳れた The Stathers Lots GC 99</li> </ul> | <b>GOLFZONドライビングレンジ要数値</b><br>通目 き 日 き 日 き 日 き 日<br>定時 き スパングフレート<br>全一一 く SRL 人が書いました。                                   | 店舗検索<br>フレーの配録                                                              |
|                                                                                                    |                                                                                                    |                                                                                                    |                                                                                                    |                                                                                                    | Golfzon                                                                     |
| <b>ホーム</b><br>ユーザー情報<br>最近の練習記録                                                                                                    | <b>記録</b><br>ラウンドのスコア、<br>練習の記録、保存し                                                                                                    | <b>フィード</b><br>投稿された全ての<br>フィードを閲覧可能                                                                                                    | <b>大会</b><br>各店舗の開催した<br>大会が閲覧可能                                                                                       | <b>店舗</b><br>各店舗の検索                                                                                                    | ECサイトからご注文いただけます                                                            |

た動画の確認が可能

GOLFZONグローバルアプリ ダウンロードはこちらから

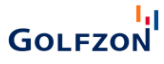

アプリ会員登録方法

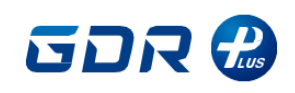

■会員登録方法

※旧アプリをご利用していた方はそのままログインが可能です

### ①会員登録を押す

| • ID                |
|---------------------|
| 🔒 パスワード             |
| ログイン                |
| IDを探す パスワードを探す 会員登録 |
|                     |

#### ②携帯電話番号を入力後、 【認証を受ける】を押す

GOLFZON

|    | ③登録<br>認証番 <sup>4</sup> | した携帯番号に数<br>弓が届くので入力 | 牧字5桁の<br>する    |
|----|-------------------------|----------------------|----------------|
|    | 登録された<br>合?             | 携帯電話番号がない場           | メールアドレスで認<br>証 |
| -> | 認証番号                    | 号5桁                  |                |
|    | +81 🗸                   | 携帯電話番号               | 認証を受ける         |

#### ④お好きなIDとパスワードを設定する (6-12桁の英数字)

ID

IDは間を空けずに6-12文字の英文、数字で組み合わせて入力 してください

パスワード

6~12桁(英字/数字)で入力してください

#### ⑤利用規約、個人情報保護方針を ご一読の上、完全な同意にチェックを 入れ、【同意する】を押す

#### 同意が必要です。

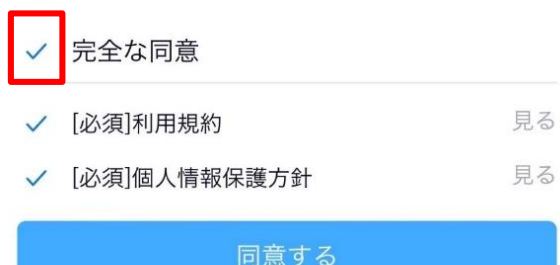

#### ⑥お好きなニックネームと性別を選択

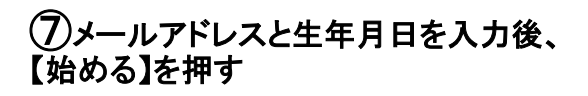

追加情報 (選択)

メールアドレス

example@golfzon.com 生年月日 YYYY.MM.DD ----始める

よくある質問

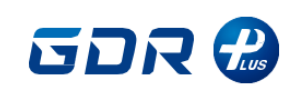

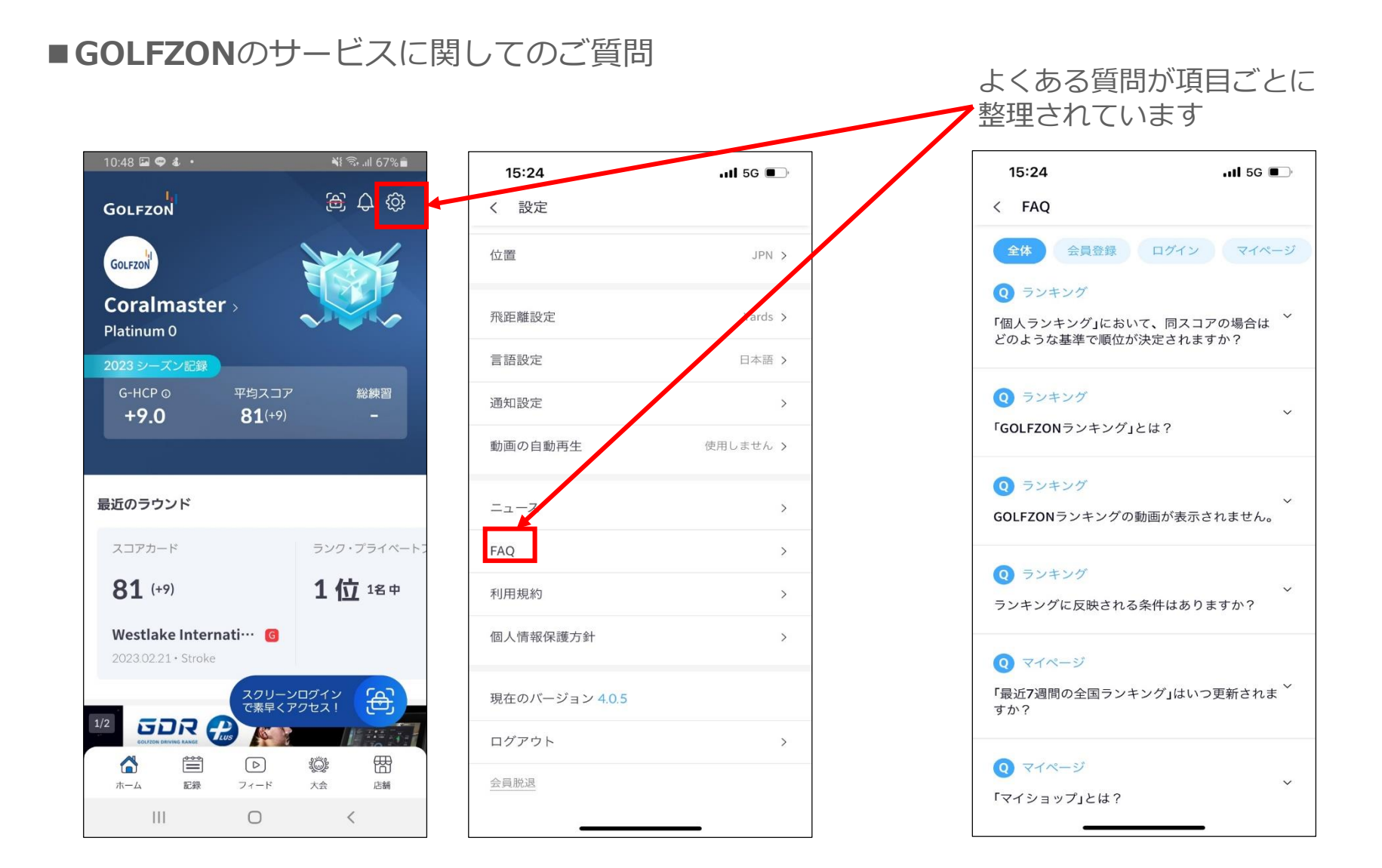

GOLFZON